# Kurzanleitung SRM - Ergometer

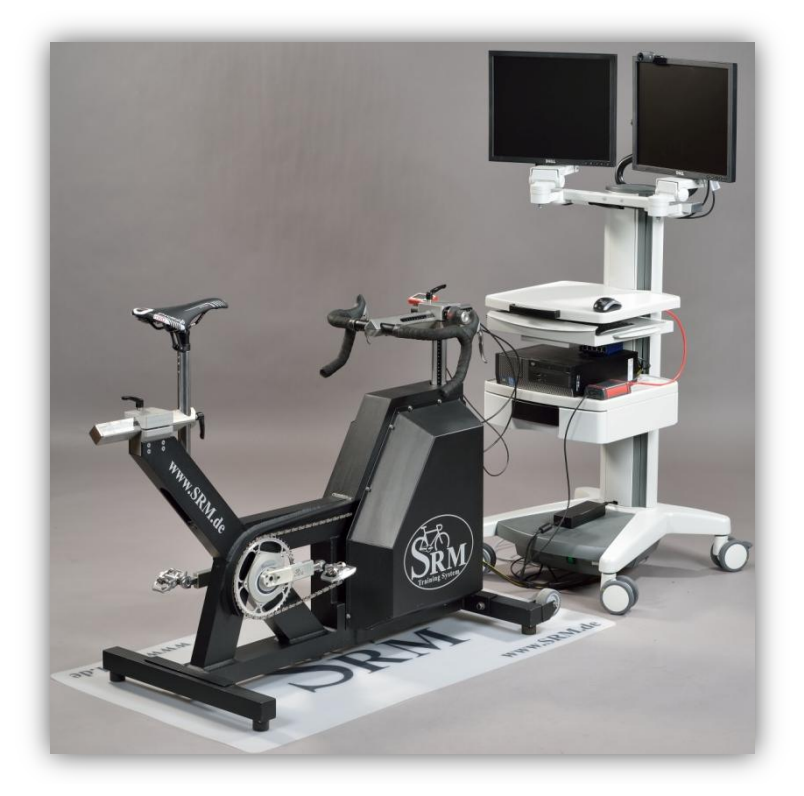

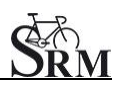

## **1** Allgemeine Vorbereitungen

- Anschalten Spiroergometrie (30min vor Testbeginn)
- Einschalten Netzteil des Ergometers
- Vorbereitung Laktatproben
- Messung Raumtemperatur (18 24°C)
- Messung relative Luftfeuchte (30 60 %)
- Kontrolle Standort Ventilator

# 2 Einstellung PC IV

• SRM – Win - Software: Menüleiste muss auf PC IV stehen (Drop - down)

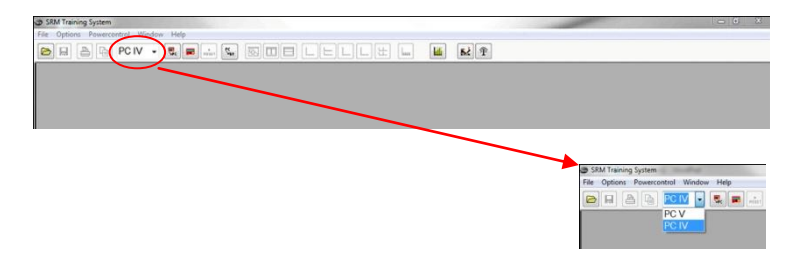

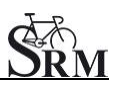

#### 3 Einstellung PowerControl

• Kontrolle Steigung (Slope of PowerMeter)

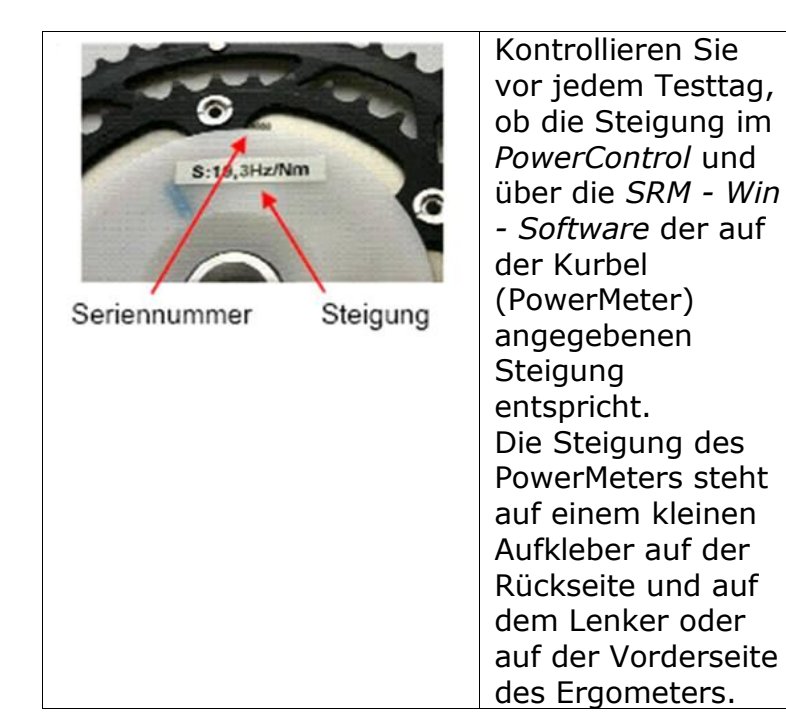

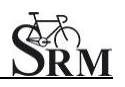

#### *SRM – Win - Software:* Powercontrol - Setup-Slope of Powermeter

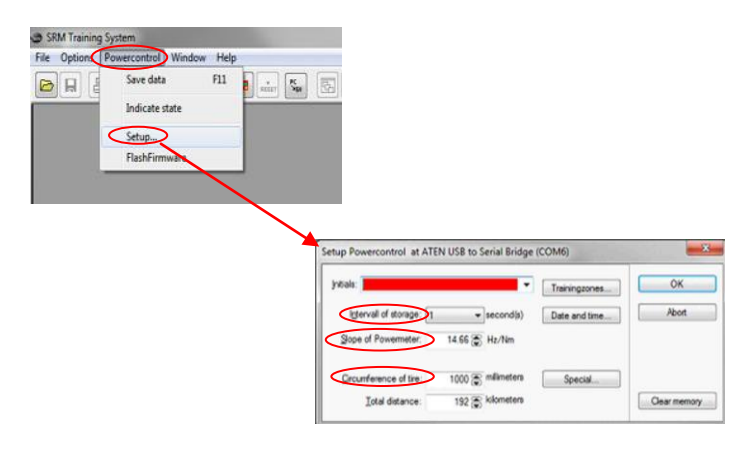

 Einstellung Umfang des Rades *SRM – Win - Software*: Powercontrol – Setup - Circumference of tire: 1000 mm Intervall of storage: 1 second

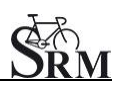

# • Kontrolle Nullstelle (Zero Offset)

| Powercontrol IV<br>Time Heartrate<br>Time Of the American<br>Speed Distance Cadence<br>Mode SPEM Pro Set            | Mit gleichzeitigem<br>Drücken von <b>MODE</b><br>und <b>SET</b> stellt die<br>Anzeige des<br><i>PowerControls</i> in den<br>Kalibriermodus.                                                                              |
|----------------------------------------------------------------------------------------------------|----------------------------------------------------------------------------------------------------|
| Powercontrol IV<br>Power Time Heartrate<br>MANU Pro Set<br>626 626 0<br>Speed Distance Cadence<br>Mode SERM Pro Set | Für einen manuellen<br>Abgleich drehen Sie die<br>unbelastete Kurbel im<br>Uhrzeigersinn um den<br>PowerMeter<br>anzuschalten. Warten<br>Sie einige Sekunden bis<br>sich der rechte Wert im<br>Display stabilisiert hat. |
| Powercontrol IV<br>Time Heartrate<br>MARNA<br>Prog Set<br>626<br>Speed Distance Cadence<br>Mode SERM Co Set         | Drücken Sie <b>SET</b> um<br>die neue Nullstelle zu<br>übernehmen.                                                                                                    |

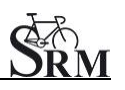

- Kontrolle der Speicherkapazität (Restspeicher) und Ladezustand des PowerControls *PowerControl*: Gleichzeitiges Drücken von **MODE** und **PRO**
- Wenn der Speicher voll ist → SRM-Win-Software - Powercontrol - Setup - Options
   Clear memory

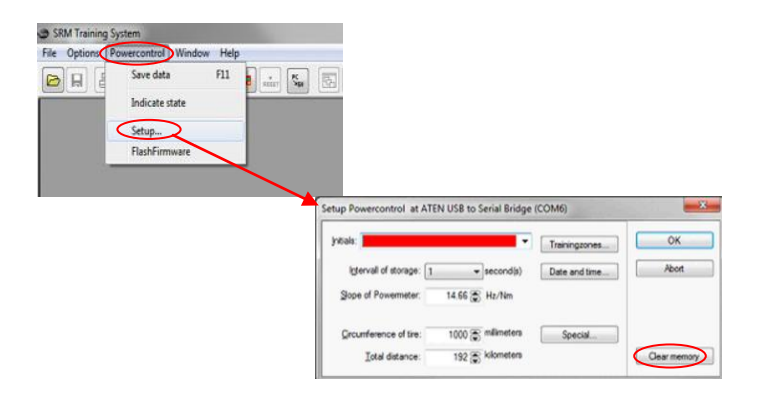

• Drücken Sie auf den Ergometer – Button

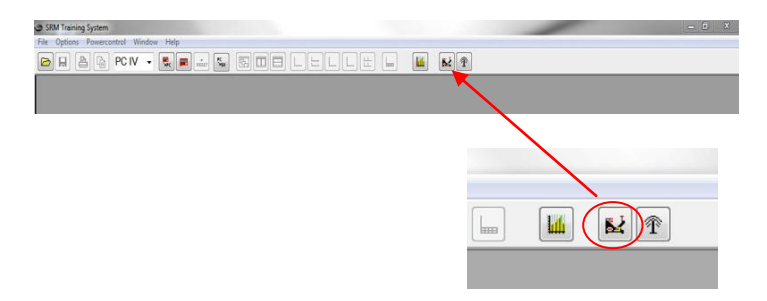

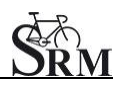

- automatische Datenspeicherung der SRM -Testdaten
   SRM - Ergometer - Software: Options – Extra – At Testend – Save Data – on
- mit *Apply* die neue Einstellung bestätigen und mit *OK* das Fenster schließen

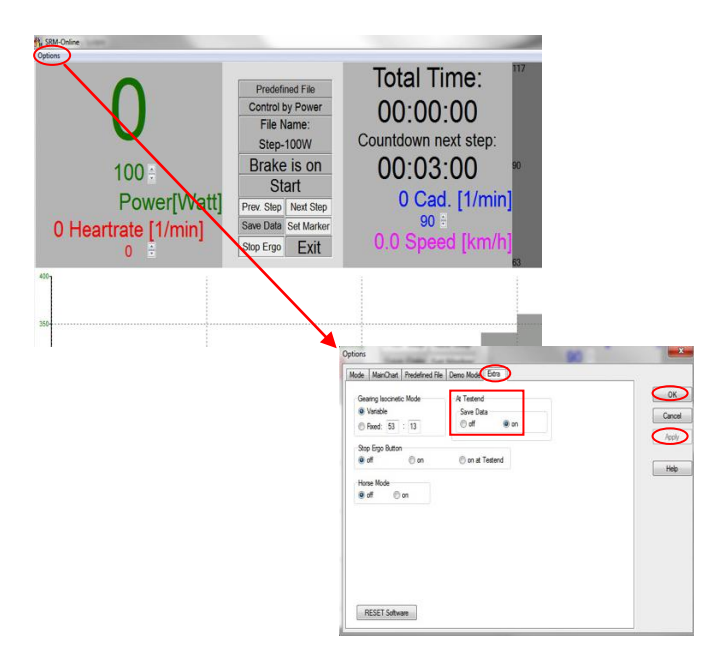

## 4 Testperson

- Begrüßung und Umziehen der Testperson
- Anlegen des Hf-Gurtes
- Bestimmung von Größe und Gewicht des Probanden

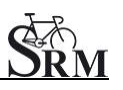

- Ausfüllen Eingangsfragebogen / Haftungsausschluss
- Besprechung der Daten u. des Ablaufes

#### 5 Einstellungen SRM - Ergometer

- Kontrolle Gang (Gang 9 roter Punkt übereinstimmend)
- Montage der Pedale
- Einstellen der Kurbellänge

Empfehlung: Möglichst gleiche Kurbellänge wie auf dem Trainingsrad Standard: 175mm; bei Probanden mit einer Körpergröße < 170cm Kurbellänge 170mm

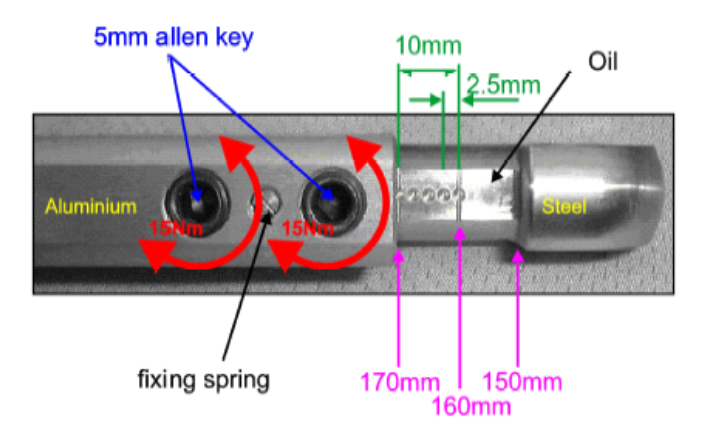

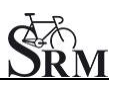

- Maße des eigenen Rades auf die Sitzposition übertragen
- Sitzhöhe

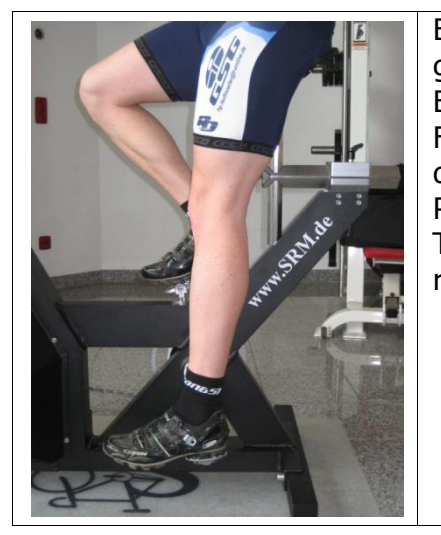

Bei gestrecktem Bein sollte die Ferse bis auf die unterste Position im Tretzyklus reichen

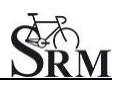

Horizontale Einstellung des Sattels

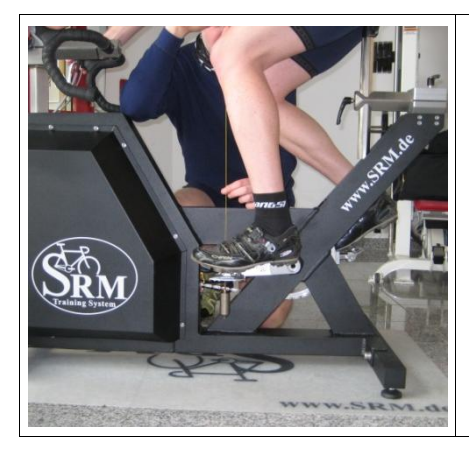

In Horizontalstellung der Kurbel sollte das Knie (Patellaspitze) möglichst im Lot über der Pedalachse sein.

# 6 Einfahrphase (Warm-up-Protokoll)

- Empfehlung mindestens 3 4 min mit geringer Leistung
- Kontrolle der korrekten Anzeige f
  ür Herzfrequenz
  übertragung Trittfrequenz Leistung Speed

## 7 Einstellen des Testprotokolls

• Festlegen des Testprotokolls

SRM - Ergometer - Software: Options -Mode Start Test by: Start Button

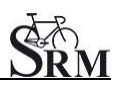

Ergometer Mode: Predefined File Stop Test by: End Button Training File: Open - Auswahl des Tests – OK

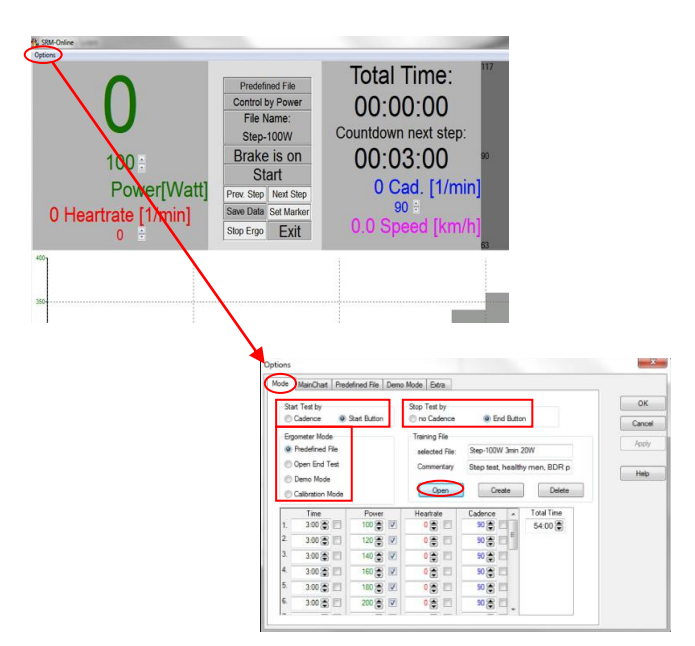

## 8 Start Leistungsdiagnostik

- Start mit Beginn der Pedalbewegung (Pedaling) oder mit Start Button
- Kontrolle der angezeigten Werte auf dem Bildschirm des Computers

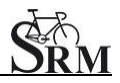

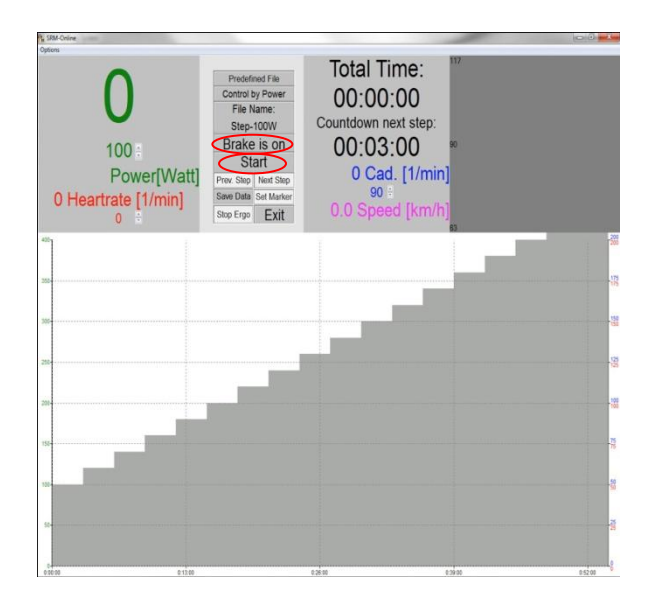

# 9 Testende

• Beenden des Testes

*SRM - Ergometer - Software*: Brake is off (Weitere Aufzeichnung der Herzfrequenz Proband kann ohne Widerstand weiter treten u. ausfahren)

oder

*SRM - Ergometer - Software*: End Button *Comment*: Eingabe Dateiname anschließend auf *Save* drücken

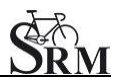

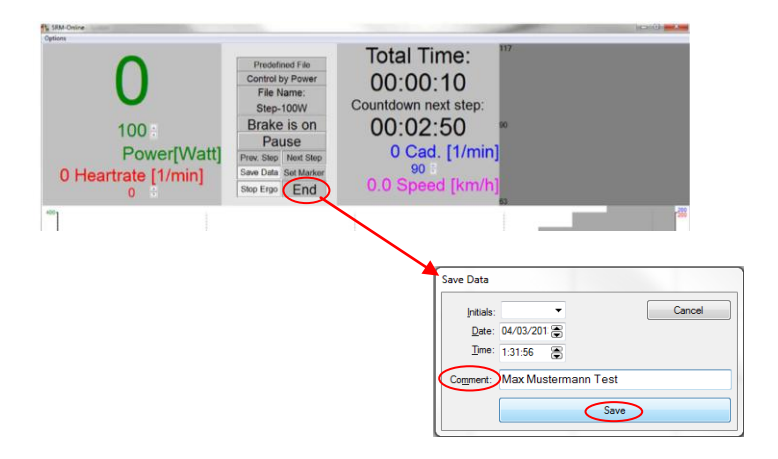

 Evtl. Cool – down - Protokoll mit geringer Leistung einstellen

#### Ergometer säubern (!)

#### **Ansprechpartner:**

Mirco Smerecnik Support SRM Ergometer SRM Performance Center Rudolf-Schulten-Str. 6 52428 Jülich Germany

Mobil: +49 (0)176 28 08 81 95 eMail: mirco@srm.de

skype: mirco.smerecnik www.srm.de